| <del></del> <b> </b>          | エ事を1つにまとめる(合算工事)                |
|-------------------------------|---------------------------------|
| 1月 <del>月</del><br>(別工事をまとめる) | 設計書取込で別々に取り込んだ(直接工事費しか取り込んでいない) |
| (加工手をなどのも)                    | 工事を1つにまとめる方法を説明します。             |

よくある質問(Q) ヘルプ(日)

■設計書一覧

أ ا ا ا

○ 
 ○ 
 ○ 
 ○ 
 ○ 
 ○ 
 ○ 
 ○ 
 ○ 
 ○ 
 ○ 
 ○ 
 ○ 
 ○ 
 ○ 
 ○ 
 ○ 
 ○ 
 ○ 
 ○ 
 ○ 
 ○ 
 ○ 
 ○ 
 ○ 
 ○ 
 ○ 
 ○ 
 ○ 
 ○ 
 ○ 
 ○ 
 ○ 
 ○ 
 ○ 
 ○ 
 ○ 
 ○ 
 ○ 
 ○ 
 ○ 
 ○ 
 ○ 
 ○ 
 ○ 
 ○ 
 ○ 
 ○ 
 ○ 
 ○ 
 ○ 
 ○ 
 ○ 
 ○ 
 ○ 
 ○ 
 ○ 
 ○ 
 ○ 
 ○ 
 ○ 
 ○ 
 ○ 
 ○ 
 ○ 
 ○ 
 ○ 
 ○ 
 ○ 
 ○ 
 ○ 
 ○ 
 ○ 
 ○ 
 ○ 
 ○ 
 ○ 
 ○ 
 ○ 
 ○ 
 ○ 
 ○ 
 ○ 
 ○ 
 ○ 
 ○ 
 ○ 
 ○ 
 ○ 
 ○ 
 ○ 
 ○ 
 ○ 
 ○ 
 ○ 
 ○ 
 ○ 
 ○ 
 ○ 
 ○ 
 ○ 
 ○ 
 ○ 
 ○ 
 ○ 
 ○ 
 ○ 
 ○ 
 ○ 
 ○ 
 ○ 
 ○ 
 ○ 
 ○ 
 ○ 
 ○ 
 ○ 
 ○ 
 ○ 
 ○ 
 ○ 
 ○ 
 ○ 
 ○ 
 ○ 
 ○ 
 ○ 
 ○ 
 ○ 
 ○ 
 ○ 
 ○ 
 ○ 
 ○ 
 ○ 
 ○ 
 ○ 
 ○ 
 ○ 
 ○ 
 ○ 
 ○ 
 ○ 
 ○ 
 ○ 
 ○ 
 ○ 
 ○ 
 ○ 
 ○ 
 ○ 
 ○ 
 ○ 
 ○ 
 ○ 
 ○ 
 ○ 
 ○ 
 ○ 
 ○ 
 ○ 
 ○ 
 ○ 
 ○ 
 ○ 
 ○ 
 ○ 
 ○ 
 ○ 
 ○ 
 ○ 
 ○ 
 ○ 
 ○ 
 ○ 
 ○ 
 ○ 
 ○ 
 ○ 
 ○ 
 ○ 
 ○ 
 ○ 
 ○ 
 ○ 
 ○ 
 ○ 
 ○ 
 ○ 
 ○ 
 ○ 
 ○ 
 ○ 
 ○ 
 ○ 
 ○ 
 ○ 
 ○ 
 ○ 
 ○ 
 ○ 
 ○ 
 ○ 
 ○ 
 ○ 
 ○ 
 ○ 
 ○ 
 ○ 
 ○ 
 ○ 
 ○ 
 ○ 
 ○ 
 ○ 
 ○ 
 ○ 
 ○ 
 ○ 
 ○ 
 ○ 
 ○ 
 ○ 
 ○ 
 ○ 
 ○ 
 ○ 
 ○ 
 ○ 
 ○ 
 ○ 
 ○ 
 ○ 
 ○ 
 ○ 
 ○ 
 ○ 
 ○ 
 ○ 
 ○ 
 ○ 
 ○ 
 ○ 
 ○ 
 ○ 
 ○ 
 ○ 
 ○ 
 ○ 
 ○ 
 ○ 
 ○ 
 ○ 
 ○ 
 ○ 
 ○ 
 ○ 
 ○ 
 ○ 
 ○ 
 ○ 
 ○ 
 ○ 
 ○ 
 ○ 
 ○ 
 ○ 
 ○ 
 ○ 
 ○ 
 ○ 
 ○ 
 ○ 
 ○ 
 ○ 
 ○ 
 ○ 
 ○ 
 ○ 
 ○ 
 ○ 
 ○ 
 ○ 
 □○ 
 ○ 
 □○ 
 ○ 
 □○ 
 ○ 
 □○ 
 ○ 
 □○

名称

eingCabinetへ工事保存 BeingCabinetへ工事移動:

### **1**. 工事を複写する

工事を1つにまとめると、まとめる前の状態に 戻すことができませんので、念のため設計書を 複写してください。

「設計書一覧」画面で複写したい工事を右クリックし、 メニューの [複写] をクリックします。

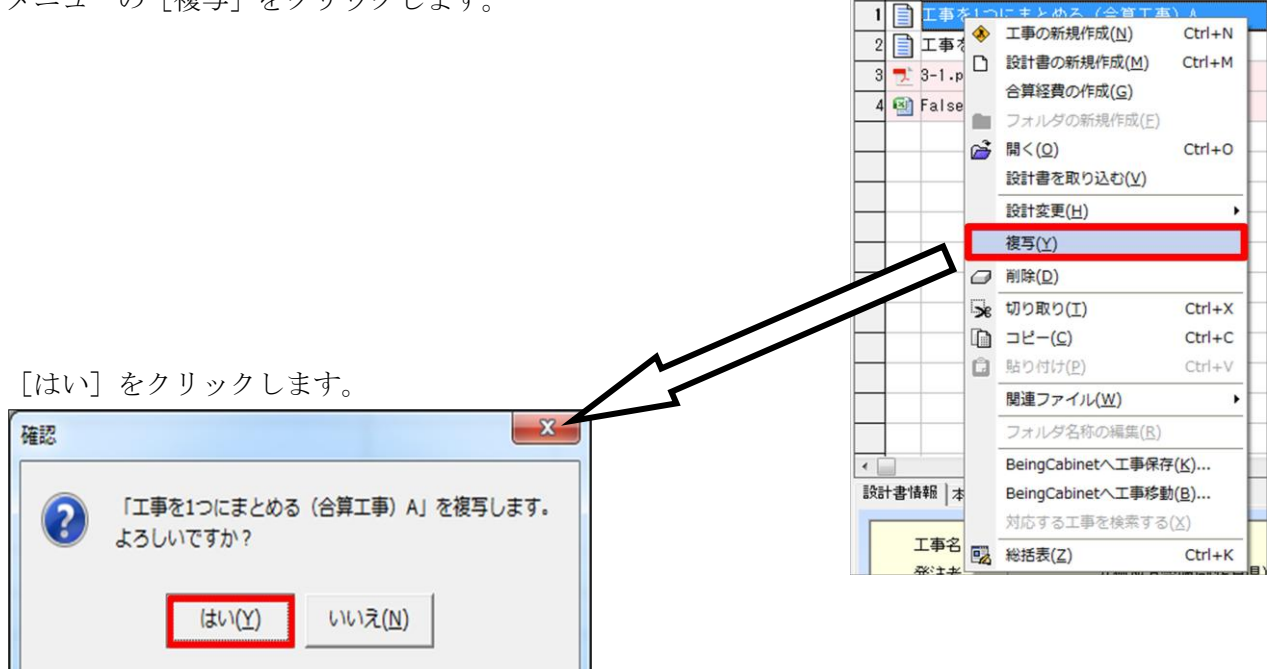

# **2.** 間接費作成

本工事での作業です。

### ※間接費作成済みの場合は手順3に進みます。

1.直接工事費積上げ後、間接費作成 をクリックし、「間接費の選択」画面が表示されます。

該当の経費区分を選択し、画面右下の [OK] をクリックします。

| 秋江選択されている経費年度: 一一般: 六<br>(平成28年度(平成28年定月))、(平成28<br>約4歳(平成28年度)(平成28年2月))、(平成28<br>約4歳(平成28年定月)・(平成28<br>約4歳(平成28年定月)、(平成28<br>約4歳(平成28年定月)、(平成28<br>(中成28年定月)、(平成28<br>(中成28年定月)、(平成28年定月)、(平成28<br>(中成28年定月)、(平成28年定月)、(平成28<br>(中成28年定月)、(平成28年定月)、(平成28年<br>(中成28年定月)、(平成28年定月)、(平成28年定月)、(平成28年定月)、(平成28年定月)、(平成28年定月)、(平成28年定月)、(平成28年定月)、(平成28年定月)、(平成28年定月)、(平成28年定月)、(平成28年定月)、(平成28年定月)、(平成28年定月)、(平成28年定月)、(平成28年定月)、(平成28年定月)、(平成28年定月)、(平成28年定月)、(平成28年定月)、(平成28年定月)、(平成28年定月)、(平成28年定月)、(平成28年<br>(中成28年定月)、(平成28年定月)、(平成28年定月)、(平成28年<br>(中成28年定月)、(平成28年定月)、(平成28年定月)、(平成28年<br>(中成28年定月)、(平成28年定月)、(平成28年定月)、(平成28年定月)、(平成28年定月)、(平成28年定月)、(平成28年定月)、(平成28年定月)、(平成28年定月)、(平成28年定月)、(平成28年定月)、(平成28年定月)、(平成28年定月)、(平成28年定月)、(平成28年)、(平成28年)、(平成28年)、(平成28年)、(平成28年)、(平成28年)、(平成28年)、(平成28年)、(平成28年)、(平成28年)、(平成28年)、(平成28年)、(平成28年)、(平成28年)、(平成28年)、(平成28年)、(平成28年)、(平成28年)、(平成28年)、(平成28年)、(平成28年)、(平成28年)、(平成28年)、(平成28年)、(平成28年)、(平成28年)、(平成28年)、(平成28年)、(平成28年)(平成28年)(平成28年)(平成285)(185)(185)(185)(185)(185)(185)(185)(1 | 【国交省】/ 平成28年度】<br>年1月27日修正版】<br>5株萬方法等に関する                                                                                                    |                                                                                                    | 年度支更(S)<br>(S)<br>(S) |
|----------------------------------------------------------------------------------------------------|----------------------------------------------------------------------------------------------------|----------------------------------------------------------------------------------------------------|-----------------------|
| ■経費区分を選択して下さい。                                                                                                    | ■この区分/年度は以下の構成で作成されます。                                                                                                    | ■この区分/年度は以下の工種区分を含みます。                                                                                                    |                       |
| - 版士木(国交省)<br>機械設備工場製作(国交省)<br>機器単体費(国交省)<br>機械設備(国交省)<br>公共建築(国交省)<br>鋼橋製作:工場製作(国交省)                                                                                                    | 費目名称           1 直报工事費           2.共通仮設費           2.共通仮設費           3.共通仮設費           4.運搬費           5.準備費           6.事業損失防止施設費           7.安全費           8.设務費           9.支術官理費           10.営活費           11.(パップアップ経費           12.イメージアップ(率計上)           13.共通信設費(率計上)           14純工事費           15.現場管理費           16.機器間投費           17.技術者間提費           18.(機器管理費等)           19.軍所価           20.一般管理費等計           22.一般管理費等計           23.業務委託料           24.全発調課題           25.工事債結           27.工事費計 | )     )     )     )     )     )     )     )     )     )     )     )     )     )     )     )     )     )     )     )     )     )     )     )     )     )     )     )     )     )     )     )     )     )     )     )     )     )     )     )     )     )     )     )     )     )     )     )     )     )     )     )     )     )     )     )     )     )     )     )     )     )     )     )     )     )     )     )     )     )     )     )     )     )     )     )     )     )     )     )     )     )     )     )     )     )     )     )     )     )     )     )     )     )     )     )     )     )     )     )     )     )     )     )     )     )     )     )     )     )     )     )     )     )     )     )     )     )     )     )     )     )     )     )     )     )     )     )     )     )     )     )     )     )     )     )< |                       |
| 全区分を表示(⊻)                                                                                                    |                                                                                                    |                                                                                                    |                       |

間接費行が作成されます。

共通仮設費積上げ分がある場合はフォルダの中に積上げをします。

|    |    |   | 7              | 本工事費内訴 | 害  |    | 工事価格   |       |  |
|----|----|---|----------------|--------|----|----|--------|-------|--|
|    | 付箋 | 5 | 費目/工種/種別/細別/規格 | 数量     | 単位 | 単価 | 金額     | 摘要    |  |
| 14 |    | Σ | 直接工事費          | 1      | 仧  |    | 2,957, | 596   |  |
| 15 |    | Σ | 共通仮設費          | 1      | 仧  |    |        |       |  |
| 16 |    | Σ | 共通仮設費          | 1      | 式  |    |        |       |  |
| 17 |    | î | 運搬費            | 1      | 눛  |    |        | 1号内訳書 |  |
| 18 |    | î | 準備費            | 1      | 式  |    |        | 2号内訳書 |  |
| 19 |    | î | 事業損失防止施設費      | 1      | 犬  |    |        | 3号内訳書 |  |
| 20 |    | î | 安全費            | 1      | 仧  |    |        | 4号内訳書 |  |
| 21 |    | î | 役務費            | 1      | 式  |    |        | 5号内訳書 |  |
| 22 |    | î | 技術管理費          | 1      | 犬  |    |        | 6号内訳書 |  |
| 23 |    | î | 営繕費            | 1      | 式  |    |        | 7号内訳書 |  |
| 24 |    |   | イメージアッフ*経費     | 1      | 눛  |    |        | 8号内訳書 |  |
| 25 |    | Σ | イメージアップ(率計上)   | 1      | 式  |    |        |       |  |
| 26 |    | Σ | 共通仮設費(率計上)     | 1      | 大  |    |        |       |  |

#### **3**. 共通仮設費の積上げ分の移動

付帯工事での作業です。※<u>間接費が作成されていない場合、手順4に進みます。</u> 共通仮設費積上げ分のフォルダの中に積上げた表を移動します。 例として運搬費の積上げを移動します。

※積上げ項目ごとに操作が必要です。

1.運搬費の内訳をすべて選択します。[Shift] キーを押しながら、運搬費行のはじめと、 終わりをクリックすると、一括で選択可能です。

2.選択した行を右クリックし、メニューの[切り取り]を選択します。

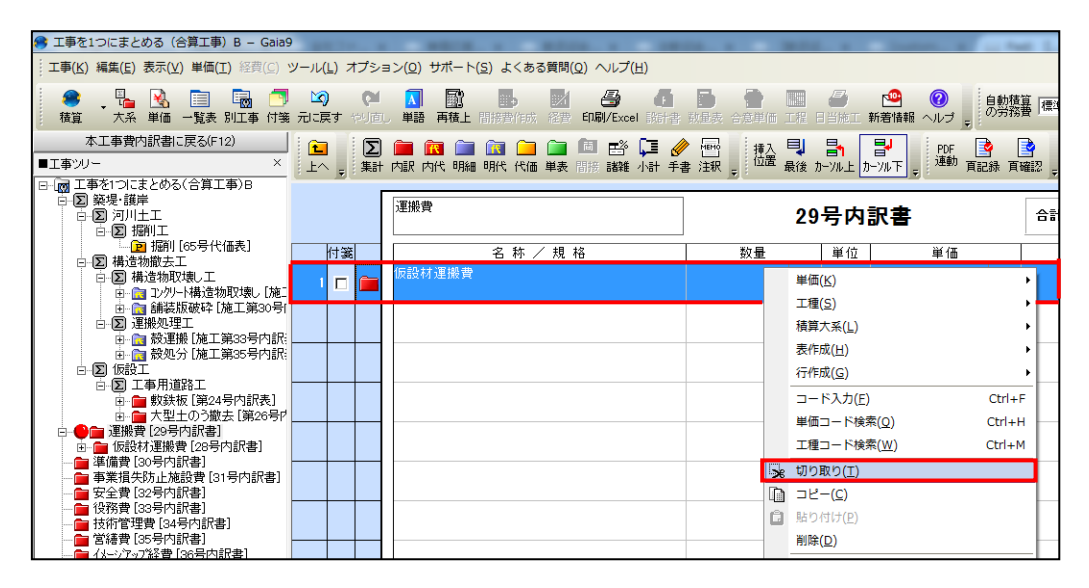

3. [上へ] で本工事費内訳書の画面に戻ります。直接工事費の最後の行を右クリックし、メニューの [貼り付け] を選択し、運搬費を直接工事費の一番下に貼り付けます。

| 🥵 工事を1つにまとめる(合算工事)B – GaiaS                                                                                      | -               | 1m      |                                                                     |                                         |      | and a local                                |                                                                                                    | M L             |
|----------------------------------------------------------------------------------------------------|-----------------|---------|---------------------------------------------------------------------|-----------------------------------------|------|--------------------------------------------|----------------------------------------------------------------------------------------------------|-----------------|
| 工事(K) 編集(E) 表示(V) 単価(I) 経費(C) と                                                                                  | ソール( <u>L</u> ) | オプシ     | ·ヨン( <u>0</u> ) サポート( <u>5</u> ) よくある質問( <u>Q</u> ) ヘルプ( <u>H</u> ) |                                         |      |                                            |                                                                                                    |                 |
| 😂 📲 🔌 🗐 🐻 🍼<br>積算 大系 単価 一覧表 別工事 付箋                                                                               | 図<br>元に戻る       |         | ▶ 🛐 🔂 🛃 🛃 🛃                                                         | ○ 1000 1000 1000 1000 1000 1000 1000 10 | (面 I | 🛄 🎒 🤷<br>邦 日当施工 新著情報                       | ②     ③     ③     ③     ③     ③     ③     ③     ③     ③     ⑤     ⑦     ⑤     ⑦     ⑦     ⑦     ⑦     ⑦     ⑦     ⑦     ⑦     ⑦     ⑦     ⑦     ⑦     ⑦     ⑦     ⑦     ⑦     ⑦     ⑦     ⑦     ⑦     ⑦     ⑦     ⑦     ⑦     ⑦     ⑦     ⑦     ⑦     ⑦     ⑦     ⑦     ⑦     ⑦     ⑦     ⑦     ⑦     ⑦     ⑦     ⑦     ⑦     ⑦     ⑦     ⑦     ⑦     ⑦     ⑦     ⑦     ⑦     ⑦     ⑦     ⑦     ⑦     ⑦     ⑦     ⑦     ⑦     ⑦     ⑦     ⑦     ⑦     ⑦     ⑦     ⑦     ⑦     ⑦     ⑦     ⑦     ⑦     ⑦     ⑦     ⑦     ⑦     ⑦     ⑦     ⑦     ⑦     ⑦     ⑦     ⑦     ⑦     ⑦     ⑦     ⑦     ⑦     ⑦     ⑦     ⑦     ⑦     ⑦     ⑦     ⑦     ⑦     ⑦     ⑦     ⑦     ⑦     ⑦     ⑦     ⑦     ⑦     ⑦     ⑦     ⑦     ⑦     ⑦     ⑦     ⑦     ⑦     ⑦     ⑦     ⑦     ⑦     ⑦     ⑦     ⑦     ⑦     ⑦     ⑦     ⑦     ⑦     ⑦     ⑦     ⑦     ⑦     ⑦     ⑦     ⑦     ⑦     ⑦     ⑦     ⑦     ⑦     ⑦     ⑦     ⑦     ⑦     ⑦     ⑦     ⑦     ⑦     ⑦     ⑦     ⑦     ⑦     ⑦     ⑦     ⑦     ⑦     ⑦     ⑦     ⑦     ⑦     ⑦     ⑦     ⑦     ⑦     ⑦     ⑦     ⑦     ⑦     ⑦     ⑦     ⑦     ⑦     ⑦     ⑦     ⑦     ⑦     ⑦     ⑦     ⑦     ⑦     ⑦     ⑦     ⑦     ⑦     ⑦     ⑦     ⑦     ⑦     ⑦     ⑦     ⑦     ⑦     ⑦     ⑦     ⑦     ⑦     ⑦     ⑦     ⑦     ⑦     ⑦     ⑦     ⑦     ⑦     ⑦     ⑦     ⑦     ⑦     ⑦     ⑦     ⑦     ⑦     ⑦     ⑦     ⑦     ⑦     ⑦     ⑦     ⑦     ⑦     ⑦     ⑦     ⑦     ⑦     ⑦     ⑦     ⑦     ⑦     ⑦     ⑦     ⑦     ⑦     ⑦     ⑦     ⑦     ⑦     ⑦     ⑦     ⑦     ⑦     ⑦     ⑦     ⑦     ⑦     ⑦     ⑦     ⑦     ⑦     ⑦      ⑦     ⑦     ⑦     ⑦     ⑦     ⑦     ⑦     ⑦     ⑦     ⑦     ⑦     ⑦     ⑦     ⑦     ⑦     ⑦     ⑦     ⑦     ⑦     ⑦     ⑦     ⑦     ⑦     ⑦     ⑦     ⑦     ⑦     ⑦     ⑦     ⑦     ⑦     ⑦     ⑦     ⑦     ⑦     ⑦     ⑦     ⑦     ⑦     ⑦     ⑦     ⑦     ⑦     ⑦     ⑦     ⑦     ⑦     ⑦     ⑦     ⑦     ⑦     ⑦     ⑦     ⑦     ⑦     ⑦     ⑦     ⑦     ⑦     ⑦     ⑦     ⑦     ⑦     ⑦     ⑦     ⑦     ⑦     ⑦     ⑦     ⑦     ⑦     ⑦     ⑦     ⑦     ⑦     ⑦     ⑦     ⑦     ⑦     ⑦ | 積算<br>務費 標準金額 _ |
| 工事名表に戻る(F12)<br>■工事ツリー ×                                                                                         | <b>上</b> へ      | -<br>東記 | ) 💼 🔞 🗀 💽 🧀 间 间 📑 🌽                                                 | ▶ № 積<br>書 注釈 👳                         | 入置最  | <b>乳 計 計</b><br>総 カーソル上 カーソル下 ;            | PDF<br>連動 頁記録                                                                                                    | <br>百確認 Ţ       |
| <ul> <li>□ ● 図 工事をつこまとめる(合算工事)B</li> <li>□ ② 決堤・護岸</li> <li>□ □ ③ 河川土工</li> <li>□ ③ 週川土工</li> </ul>              |                 |         |                                                                     | 本工事費                                    | 时    | 訳書                                         | I                                                                                                    | 事価格             |
| - 2 瓶則[65号代価表] - 2 構造物徹去工                                                                                        | 付               | 箋       | 費目/工種/種別/細別/規格                                                      | 数量                                      |      | 単位                                         | 単価                                                                                                    | 金客              |
| 白-2 構造物取壊し工<br>由-3 リックト構造物取壊し[施]                                                                                 | 15              |         | 大型土のう撤去                                                             |                                         | ſ    | 単価( <u>K)</u>                              | i                                                                                                    | •               |
| 田                                                                                                    | 16              | Σ       | 直接工事費                                                               |                                         |      | 工種( <u>S</u> )<br>積算大系( <u>L</u> )         |                                                                                                    | ><br>>          |
| 由 🚡 穀処分 [施工第35号内訳:<br>🕒 🖸 仮設工                                                                                    | 17              | Σ       | 共通仮設費                                                               |                                         |      | 表作成( <u>H</u> )<br>行作成(G)                  |                                                                                                    | +<br>+          |
| □・120 エ争用道路エ<br>由・1 数鉄板 [第24号内訳表]<br>由・1 数鉄板 [第24号内訳表]                                                           | 18              | Σ       | 共通仮設費                                                               |                                         |      | コード入力(E)                                   | Ct                                                                                                    | 1+F             |
| <ul> <li>□ 連搬費 [29号内訳書]</li> <li>□ □ □ 仮設材運搬費 [28号内訳書]</li> <li>□ □ □ ((((((((((((((((((((((((((((((((</li></ul> | 19              | - 6     | 運搬費                                                                 |                                         |      | 単価コード検索( <u>Q</u> )<br>工種コード検索( <u>W</u> ) | Ctr                                                                                                    | I+H<br>I+M      |
| <ul> <li>■ 事業損失防止施設費[31号内訳書]</li> <li>■ 安全費[32号内訳書]</li> </ul>                                                   | 20              |         | 準備費                                                                 |                                         | *    | 切り取り( <u>T</u> )<br>コピー(C)                 |                                                                                                    |                 |
| ── (後務費 [33号内訳書] ── 技術管理費 [34号内訳書] ── (※#典 [55号内訳書]                                                              | 21              |         | 事業損失防止施設費                                                           |                                         | Ô    | コピー(ビ)<br>貼り付け( <u>P</u> )                 |                                                                                                    |                 |
| <ul> <li>□ 1/2→ブッブ経費[36号内訳書]</li> <li>□ 業務委託料[37号内訳書]</li> </ul>                                                 | 22              |         | 安全費                                                                 |                                         |      | 削除( <u>D</u> )<br>丸め( <u>M</u> )           |                                                                                                    | _               |
|                                                                                                    | 23              |         | 役務費                                                                 |                                         |      | 諸雑費行丸め( <u>Z</u> )                         |                                                                                                    |                 |

## **4**. 内訳表にまとめる

直接工事費と、移動した共通仮設費積み上げ分を全て選択し、 右クリック、メニューの[表作成] - [内訳書にまとめる]を選択します。

[Shift] キーを押しながら、直接工事費のはじめの行と、終わりの行をクリックすると、 一括で選択可能です。

| 🤗 工事を1つにまとめる(合算工事)B – Gaias                 | ) 工事を1つにまとめる(合算工事) B - Gaia9  |                                                                                                    |              |                                        |                                                                                                    |        |  |  |
|---------------------------------------------|-------------------------------|----------------------------------------------------------------------------------------------------|--------------|----------------------------------------|----------------------------------------------------------------------------------------------------|--------|--|--|
| · 工事(K) 編集(E) 表示(V) 単価(I) 経費(C)             | ツール( <u>L</u> ) オプシ           | ョン( <u>O</u> ) サポート( <u>S</u> ) よくある質問( <u>Q</u> ) ヘルプ                                                                                                    | ( <u>H</u> ) |                                        |                                                                                                    |        |  |  |
| ● · · · · · · · · · · · · · · · · · · ·     | 13 <b>) (2</b><br>11 元に戻す やり道 | 1 副 副 日本 1000 日本 10000 日本 10000000000 | el Ba        | 🚹 📴 🚷 📰 🎒 🤷<br>十書 数量表 合意単価 工作 日当施工 新者情 | ○     ○     ○     ○     ○     ○     ○     ○     ○     ○     ○     ○     ○     ○     ○     ○     ○     ゔ     ぢ     □     □     □     □     □     □     □     □     □     □     □     □     □     □     □     □     □     □     □     □     □     □     □     □     □     □     □     □     □     □     □     □     □     □     □     □     □     □     □     □     □     □     □     □     □     □     □     □     □     □     □     □     □     □     □     □     □     □     □     □     □     □     □     □     □     □     □     □     □     □     □     □     □     □     □     □     □     □     □     □     □     □     □     □     □     □     □     □     □     □     □     □     □     □     □     □     □     □     □     □     □     □     □     □     □     □     □     □     □     □     □     □     □     □     □     □     □     □     □     □     □     □     □     □     □     □     □     □     □     □     □     □     □     □     □     □     □     □     □     □     □     □     □     □     □     □     □     □     □     □     □     □     □     □     □     □     □     □     □     □     □     □     □     □     □     □     □     □     □     □     □     □     □     □     □     □     □     □     □     □     □     □     □     □     □     □     □     □     □     □     □     □     □     □     □     □     □     □     □     □     □     □     □     □     □     □     □     □     □     □     □     □     □     □     □     □     □     □     □     □     □     □     □     □     □     □     □     □     □     □     □     □     □     □     □     □     □     □     □     □     □     □     □     □     □     □     □     □     □     □     □     □     □     □     □     □     □     □     □     □     □     □     □     □     □     □     □     □     □     □     □     □     □     □     □     □     □     □     □     □     □     □     □     □     □     □     □     □     □     □     □     □     □     □     □     □     □     □     □     □     □     □     □     □     □     □     □     □     □     □     □    □    □    □    □    □    □    □    □    □    □    □    □ | 19 - d |  |  |
| 工事名表に戻る(F12)                                | Σ                             | ) 🛅 🕅 🚞 📷 🗀 🛍 📑                                                                                                    |              | 🤌 🔤   🚯 📳                              | PDE 🍳 🍳                                                                                                    |        |  |  |
| ■工事ツリー ×                                    | 上へ 🚽 第                        | ▶ 内訳 内代 明細 明代 代価 単表 間接 諸雑                                                                                                    | 小計           | 手書 注釈 🚽 位置 最後 カーソル上 カーソル下              | マ 連動 頁記録 頁確認 マ                                                                                                    |        |  |  |
| □-● <u>図</u> 上事を1つにまとのる(合具上事)B<br>□-Σ 築堤・護岸 |                               |                                                                                                    |              |                                        |                                                                                                    |        |  |  |
|                                             |                               |                                                                                                    |              | 本工事費内訳書                                | 工事価格                                                                                                    |        |  |  |
| 2 1411 [65号代価表]                             | 付箋                            | 費月/工種/種別/細別/規格                                                                                                    |              | 数量 単位                                  | 単価                                                                                                    | 金額     |  |  |
| 白 (図)構造物徹去工                                 |                               | 築堤·護岸                                                                                                    |              | Pri ada 1 tak                          |                                                                                                    | 2.6    |  |  |
| □ □ □ □/リート構造物取壊し [施]                       |                               |                                                                                                    |              |                                        |                                                                                                    | ( ) (  |  |  |
| 日 2 連搬処理工                                   | 2 🗆 🕥                         | 河川土工                                                                                                    |              |                                        |                                                                                                    |        |  |  |
| 田 🛅 殻連撮 施工第33号内計<br>中 🛅 殻処分 「施工第35号内訳:      |                               | 握削工                                                                                                    |              |                                        |                                                                                                    | _      |  |  |
|                                             | 3 L Z                         |                                                                                                    |              | 単価(区)                                  |                                                                                                    |        |  |  |
| □□□□□□□□□□□□□□□□□□□□□□□□□□□□□□□□□□□□□       | 4 🗆 😰                         | 掘削                                                                                                    |              | 工種(5)                                  | 996.3                                                                                                    |        |  |  |
| 由 = 大型土のう撤去 [第26号P<br>由 = ● 仮設材運搬費 [28号内訳:  |                               | 工具=工ジ;施工力法=上記以外()<br>構造物縦去工                                                                                                    |              | 積算大系( <u>L)</u>                        |                                                                                                    | _      |  |  |
| ·····································       | 5 🗆 Σ                         |                                                                                                    |              | 表作成(日)                                 | 内訳書(以)                                                                                                    |        |  |  |
|                                             | 6 🗆 🔊                         | 構造物取壊し工                                                                                                    |              | 行作成(G)                                 | 内訳代価(W)                                                                                                    |        |  |  |
|                                             |                               | ついわけことは林に登りる町ワナ曲(                                                                                                    |              | コード入力( <u>E</u> ) Ctrl+F               | 明細書(≦)                                                                                                    |        |  |  |
| → 技術管理費[34号内訳書]                             | 7 🗖 🕅                         | 鉄筋構造物 機械 施工 10m3以上                                                                                                    |              | 単価コード検索(Q) Ctrl+H                      | 明細代個( <u>K</u> )                                                                                                    | - 4    |  |  |
|                                             | 8 🗖 🕋                         | 舗装版破碎                                                                                                    |              | 工種コート検索( <u>W</u> ) Ctrl+M             | 1、1山衣(豆)<br>用価率(口)                                                                                                    |        |  |  |
| ▲ ● 業務委託料 [37号内訳書]                          |                               | 77.7ットi舗装板 舗 装板厚 5 c m                                                                                                    | *            | 切り取り(工)                                | □□(1) □□(1) □□(1) □□(1) □□(1) □(1)                                                                                                    |        |  |  |
|                                             | 8 🗆 🗵                         | 建搬処理工                                                                                                    |              |                                        | 内訳書にまとめる(1)                                                                                                    |        |  |  |
|                                             |                               |                                                                                                    | لنا          | AE 0130(E)<br>制除(D)                    | 内訳代価にまとめる(2)                                                                                                    |        |  |  |
|                                             |                               | コンクリート殻(鉄筋)                                                                                                    |              | 11mm(m)                                | 明細書にまとめる(3)                                                                                                    |        |  |  |
|                                             | 11 🗖 🕅                        | 蔵処分<br>1200-1歳(無益)                                                                                                    |              | 諸雄費行丸め(Z)                              | 明細代価にまとめる(4)                                                                                                    |        |  |  |
|                                             |                               | ()()()()()()()()()()()()()()()()()()()                                                                                                    |              | 元表昭(X)                                 | 代価表にまとめる(5)                                                                                                    |        |  |  |
|                                             |                               |                                                                                                    |              | 選択されている行を再実行(J)                        | 単価表にまとめる( <u>6</u> )                                                                                                    | - 798  |  |  |
|                                             | 13 🗆 🕥                        | 工事用道路工                                                                                                    |              | 対象行設定(⊻) ▶                             |                                                                                                    | 7,8    |  |  |
|                                             |                               |                                                                                                    |              | 対象行表示( <u>B</u> )                      |                                                                                                    |        |  |  |
|                                             | 14 🗖 💼                        | 22×1524×3048 設置·撤去                                                                                                    |              | 表の展開( <u>O</u> )                       | 2,238,002                                                                                                    | 2,2    |  |  |
|                                             | 15 🗖 🧰                        | 大型土のう撤去                                                                                                    |              | 設計書取込行を変換( <u>E</u> )                  | 606.880                                                                                                    | e      |  |  |
|                                             |                               | 仮設なる運動物                                                                                                    |              | 設計書取込行に戻す(№)                           |                                                                                                    |        |  |  |
|                                             | 16 🗖 🚞                        |                                                                                                    |              | 間接費紐付け対象に設定する(□)                       | 4,546,368                                                                                                    | 4,5    |  |  |
|                                             | 17 🗖 🔊                        | 直接工事費                                                                                                    |              | 間接費紐付け対象を解除する(Y)                       |                                                                                                    | 7,8    |  |  |
|                                             |                               | 44 ' 77 / C 675 mb                                                                                                    |              | 見積単価へ登録(I)                             |                                                                                                    | .,,    |  |  |
|                                             | 18 🗖 🔎                        |                                                                                                    |              | 選択されている行を見積歩掛へ登録( <u>1</u> )           |                                                                                                    |        |  |  |
| < III >>                                    | <                             |                                                                                                    |              | 表示している表を見積歩掛へ登録(2)                     |                                                                                                    |        |  |  |
| 市場単価計算モード:市場単価                              |                               |                                                                                                    |              | プロパティ( <u>R</u> )                      |                                                                                                    |        |  |  |

| 🤗 工事を1つにまとめる(合算工事)B – Gaias                                                                                                    |                                                                                                    | AND A REAL OF THE                                                  |                                                | a la la la la la la la la la la la la la     |
|----------------------------------------------------------------------------------------------------|----------------------------------------------------------------------------------------------------|--------------------------------------------------------------------|------------------------------------------------|----------------------------------------------|
| 工事(K)編集(E)表示(V)単価(I)経費(C)                                                                                                    | ツール( <u>L</u> ) オプシ:                                                                                                    | ョン( <u>O</u> ) サポート( <u>S</u> ) よくある質問( <u>Q</u> ) ヘルプ( <u>H</u> ) |                                                |                                              |
| 日本 1000 日本 10000 日本 10000 日本 10000 日本 10000 日本 1000000 10000 1000 1000 1000 1000 100 1 | ふ<br>、<br>、< | Ⅰ 副 副 副 副 ■ ■ ■ ■ ■ ■ ■ ■ ■ ■ ■ ■ ■ ■ ■                            | ひまた (1) (2) (2) (2) (2) (2) (2) (2) (2) (2) (2 | う 🤷 🕜<br>施工 新着情報 ヘル                          |
| 工事名表に戻る(F12)<br>■工事ツリー ×<br>■ ◆ つ Tまたいにたいゆる(今夜でま)の                                                                                                    | 上へ      「          ま計                                                                                                    | ▶ ● ● ● ● ● ● ● ● ● ● ● ● ● ● ● ● ● ● ●                            | ▶ ∰<br>書 注釈 <sub>デ</sub>                       | ■ <mark>書</mark> P<br>上 カーソル下 <sub>▼</sub> 連 |
| 日 ● [ 23号内訳者)<br>B ● [ 38号内訳者]<br>● [ 運搬費 [29号内訳者]<br>- [ 運搬費 [29号内訳者]                                                                                                    |                                                                                                    |                                                                    | 本工事費内訳書                                        | :                                            |
|                                                                                                    | 付箋                                                                                                    | 費目/工種/種別/細別/規格                                                     | 数量 単                                           | 位 単                                          |
|                                                                                                    | 1 🗖 💼                                                                                                    |                                                                    | 1 5                                            | रौ 7,8                                       |
|                                                                                                    | 2 🗖 Σ                                                                                                    | 直接工事費                                                              | 1 5                                            | <b>为</b>                                     |
|                                                                                                    |                                                                                                    | <b>共通</b> 仮設費                                                      |                                                |                                              |
|                                                                                                    | 3 🗖 ∑                                                                                                    |                                                                    | 1 5                                            | 式                                            |
|                                                                                                    | 3 □ ∑<br>4 □ ∑                                                                                                    | 共通仮設費                                                              | 1 5                                            | 为                                            |

# **5**. 工事をまとめる

| <b>り</b> . 工事をまとめる                                                                       |                                                                                                    |
|------------------------------------------------------------------------------------------|----------------------------------------------------------------------------------------------------|
| 手順2の工事(本工事)を開きます。挿入位置を                                                                   | <u>カーソル下</u> にします。                                                                                                    |
| 工事)A — Gaia9                                                                             |                                                                                                    |
| (I) 経費( <u>C</u> ) ツール( <u>L</u> ) オプション( <u>O</u> ) サポート( <u>S</u> ) よくある質問( <u>O</u> ) | ヘルプ(圧)                                                                                                    |
| 🔚 🄄 🖄 🏹 🔝 🔜 📷 🛃 🛃 🛃 🛃 E E E E E E E E E E E E E E                                        | 🚑 🗗 🚺 🤡 📰 🍕<br>印刷/Excel 該計書 数量表 合意単価 工程 日当城                                                                                                    |
| ▲ ② ● 確 ○ ○ ○ ● ● ● ● ● ● ● ● ● ● ● ● ● ● ●                                              | ● ●      ●      ●      ●      ●      ●      ●      ●      ●      ●      ●      ●      ●      ●      ●      ●      ●      ●      ●      ●      ●      ●      ●      ●      ●      ●      ●      ●      ●      ●      ●      ●      ●      ●      ●      ●      ●      ●      ●      ●      ●      ●      ●      ●      ●      ●      ●      ●      ●      ●      ●      ●      ●      ●      ●      ●      ●      ●      ●      ●      ●      ●      ●      ●      ●      ●      ●      ●      ●      ●      ●      ●      ●      ●      ●      ●      ●      ●      ●      ●      ●      ●      ●      ●      ●      ●      ●      ●      ●      ●      ●      ●      ●      ●      ●      ●      ●      ●      ●      ●      ●      ●      ●      ●      ●      ●      ●      ●      ●      ●      ●      ●      ●      ●      ●      ●      ●      ●      ●      ●      ●      ●      ●      ●      ●      ●      ●      ●      ●      ●      ●      ●      ●      ●      ●      ●      ●      ●      ●      ●      ●      ●      ●      ●      ●      ●      ●      ●      ●      ●      ●      ●      ●      ●      ●      ●      ●      ●      ●      ●      ●      ●      ●      ●      ●      ●      ●      ●      ●      ●      ●      ●      ●      ●      ●      ●      ●      ●      ●      ●      ●      ●      ●      ●      ●      ●      ●      ●      ●      ●      ●      ●      ●      ●      ●      ●      ●      ●      ●      ●      ●      ●      ●      ●      ●      ●      ●      ●      ●      ●      ●      ●      ●      ●      ●      ●      ●      ●      ●      ●      ●      ●      ●      ●      ●      ●      ●      ●      ●      ●      ●      ●      ●      ●      ●      ●      ●      ●      ●      ●      ●      ●      ●      ●      ●      ●      ●      ●      ●      ●      ●      ●      ●      ●      ●      ●      ●      ●      ●      ●      ●      ●      ●      ●      ●      ●      ●      ●      ●      ●      ●      ●      ●      ●      ●      ●      ●      ●      ●      ●      ●      ●      ●      ●      ●      ●      ●      ●     ●      ●      ● |

新規に作成された間接費の一番下の行を選択し、別工事をクリックします。

| 🤗 工事を1つにまとめる 🤍 (合算)                                                                                                    | II事)/   | A – I       | Gaia9                 |                                                                                                    |                         |                 |                                     |                             |
|----------------------------------------------------------------------------------------------------|---------|-------------|-----------------------|----------------------------------------------------------------------------------------------------|-------------------------|-----------------|-------------------------------------|-----------------------------|
| 工事( <u>K</u> )編集( <u>E</u> )表示( <u>V</u> )単価                                                                                                    | i(I) 経  | 建( <u>C</u> | ) ツ-                  | ル( <u>L</u> ) オプション( <u>O</u> ) サポート( <u>S</u> ) よくある                                                                                                    | 質問( <u>Q</u> )          | へレプ( <u>H</u> ) |                                     |                             |
| <ul> <li>● □ □ □</li> <li>● □</li> <li>● □&lt;</li></ul> | 同時      | 。<br>事 付    | <mark>リ</mark><br>笺 元 | 23 (21) A (21) A (21) | 11日<br>経費 印)            | 副/Excel 設計      | ひょう ひょう ひょう ひょう ひょう ひょう ひょう ひょう ひょう | □□                          |
| 工事名表に戻る(F12)<br>■工事ツリー ×                                                                                                    | 1<br>上へ | )<br>\      | Σ<br>集計               | ▶ ○○○○○○○○○○○○○○○○○○○○○○○○○○○○○○○○○○○○                                                                                                    | 》 <b>〔⊒ (</b><br>维 小計 = |                 | 挿入 🔍 🚦<br>位置 最後 カーソル                | ו <b>ויי</b> ב<br>ב ה-יעד ב |
| 日●                                                                                                    |         |             |                       |                                                                                                    |                         | i               | 設計内訳                                | 書                           |
|                                                                                                    |         | 付箋          |                       | 費目/工種/種別/細別/規格                                                                                                    | 単位                      | 数量              | 単価                                  | 金額                          |
|                                                                                                    | 81      |             | Σ                     | 一般管理費等                                                                                                    | 式                       | 1               |                                     |                             |
|                                                                                                    | 82      |             |                       | 業務委託料                                                                                                    | 式                       | 1               |                                     |                             |
|                                                                                                    | 83      |             | Σ                     | 金額調整欄                                                                                                    | 式                       | 1               |                                     |                             |
|                                                                                                    | 84      |             | Σ                     | 工事価格                                                                                                    | 式                       | 1               |                                     |                             |
|                                                                                                    | 85      |             | Σ                     | 消費税相当額                                                                                                    | 式                       | 1               |                                     |                             |
|                                                                                                    | 86      |             | Σ                     | 工事費計                                                                                                    | <del></del> 大           | 1               |                                     |                             |
|                                                                                                    |         |             |                       |                                                                                                    |                         |                 |                                     |                             |

①工事一覧ツリー(緑)から、付帯工事をクリックし、②ツリー(青)から 内訳書にまとめた付帯工事にチェックを付けます。

| 「     □     □     □     □     □     □     □     □     □     □     □     □     □     □     □     □     □     □     □     □     □     □     □     □     □     □     □     □     □     □     □     □     □     □     □     □     □     □     □     □     □     □     □     □     □     □     □     □     □     □     □     □     □     □     □     □     □     □     □     □     □     □     □     □     □     □     □     □     □     □     □     □     □     □     □     □     □     □     □     □     □     □     □     □     □     □     □     □     □     □     □     □     □     □     □     □     □     □     □     □     □     □     □     □     □     □     □     □     □     □     □     □     □     □     □     □     □     □     □     □     □     □     □     □     □     □     □     □     □     □     □     □     □     □     □     □     □     □     □     □     □     □     □     □     □     □     □     □     □     □     □     □     □     □     □     □     □     □     □     □     □     □     □     □     □     □     □     □     □     □     □     □     □     □     □     □     □     □     □     □     □     □     □     □     □     □     □     □     □     □     □     □     □     □     □     □     □     □     □     □     □     □     □     □     □     □     □     □     □     □     □     □     □     □     □     □     □     □     □     □     □     □     □     □     □     □     □     □     □     □     □     □     □     □     □     □     □     □     □     □     □     □     □     □     □     □     □     □     □     □     □     □     □     □     □     □     □     □     □     □     □     □     □     □     □     □     □     □     □     □     □     □     □     □     □     □     □     □     □     □     □     □     □     □     □     □     □     □     □     □     □     □     □     □     □     □     □     □     □     □     □     □     □     □     □     □     □     □     □     □     □     □     □     □     □     □     □     □     □     □     □     □     □     □     □     □     □     □     □     □     □     □     □     □     □     □     □     □     □ |                                                                                                    |                                             |               |
|----------------------------------------------------------------------------------------------------|----------------------------------------------------------------------------------------------------|---------------------------------------------|---------------|
| 別工事参照                                                                                                    |                                                                                                    |                                             |               |
| 工事( <u>K</u> ) 編集(E) 表示(⊻) 検索(E) 設定( <u>S</u> )                                                                                                    |                                                                                                    |                                             |               |
| 信置 ▲ 様素文字列(B):     自工事に計上     表示順 閉じる     月じる     日本     日本   | ↓ ○ ○ ○ ○ ○ ○ ○ ○ ○ ○ ○ ○ ○ ○ ○ ○ ○ ○ ○                                                                      | <b>的</b><br>送検索                             |               |
| ■工事一覧ツリー ×                                                                                                    | 🗵 ツリー 📄 内訳書 🗎                                                                                                | 明細書  🗀 代価表                                  | 🛅 単価表   📄 💶 🕨 |
| □                                                                                                    | <ul> <li>□ 「□□ 工事を1つにまとめ</li> <li>□ 「□□ 工事を1つにまとめ</li> <li>□ □ 「□□ 「□□ 「□□ 「□□ 「□□ 「□□ 「□□ 「□□ 「□□</li></ul> | る(合算工事)B<br>役費[内-4号]<br>7号]<br>2号] <b>2</b> |               |
|                                                                                                    | 内 訳 書                                                                                                    | 合計金額                                        |               |
| 名称 規格                                                                                                    | 単位 数量 単価                                                                                                    | 金額                                          | 備考            |
| P                                                                                                    |                                                                                                    |                                             |               |

[OK] をクリックします。

| 情報 |                                            |
|----|--------------------------------------------|
| i  | 本設計書の歩掛年度と異なる場合、「 <mark>再実行」</mark> が必要です。 |
|    |                                            |
|    | □ 以後、このメッセージを表示しない(N)                      |

移動元の工事と移動先の工事で歩掛年度が異なる場合、 計上後に歩掛を再実行する必要があります。

### **6**. 表の展開

挿入した内訳書を右クリックし、メニューの[表の展開]を選択します。

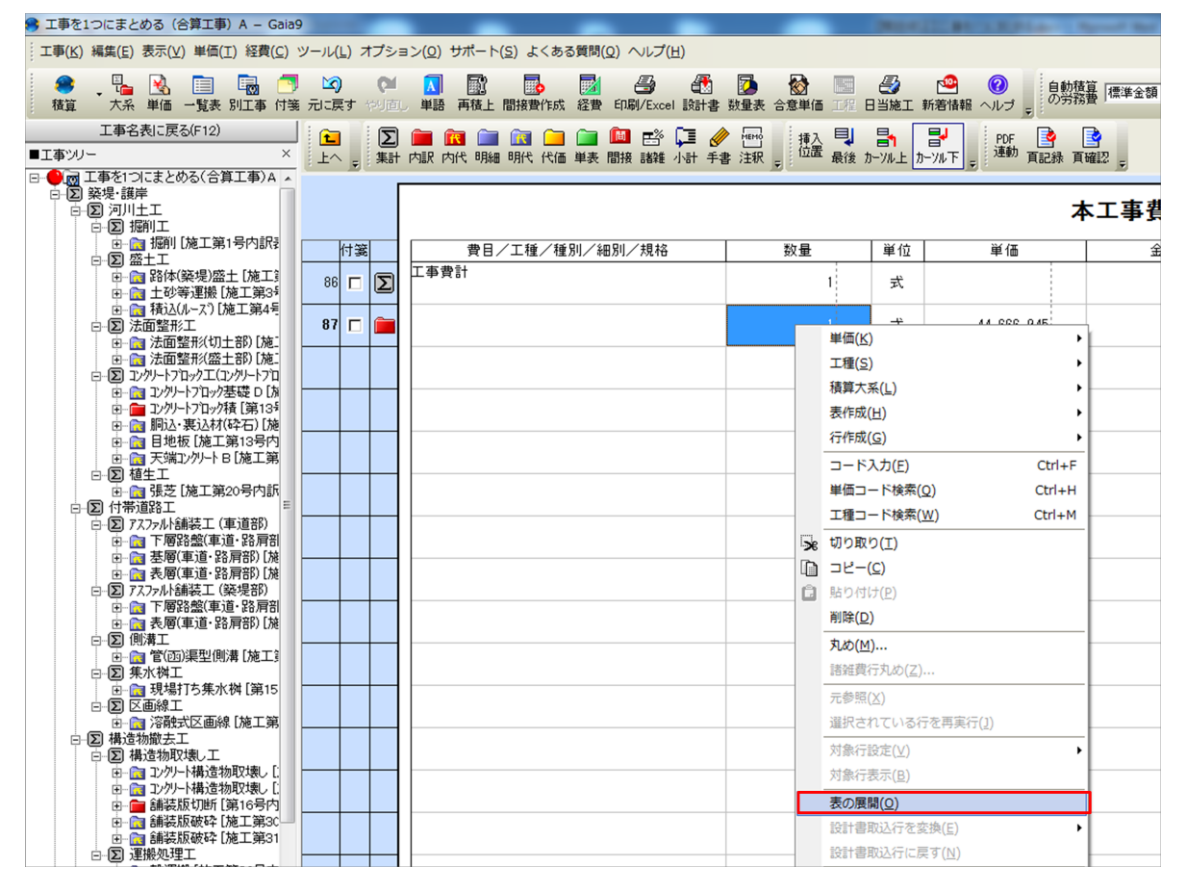

[換算しない] をクリックします。

| 確認  | X                                |
|-----|----------------------------------|
| ?   | 「」を展開します。<br>(「」内の行をこの階層に移動します。) |
|     | 展開した行の数量換算を行いますか?                |
| 換算す | る(Y) 換算しない(N) キャンセル(C)           |

**7.** 間接費の作成

**協力 協接費作成** をクリックし、「間接費の選択」画面が表示します。

該当の経費区分を選択し、画面右下の [OK] をクリックします。

| 現在選択されている結費年度:「一般土木(国交省)/平成28年度」<br>説明: (平成28年度(平成29年2月))(平成29年1月27日修正題)<br>形本地震等の復旧・(提興工事における構造方法等に関する<br>健康報知識には対応しました。<br>・対象工事<br>■にの区分/年期は以下の工種区分を含みます。<br>プレビュー(図)<br>プレビュー(図)                                                                                                    |                                                                                                    |
|----------------------------------------------------------------------------------------------------|----------------------------------------------------------------------------------------------------|
| ■経費区分を選択して下さい。<br>■この区分/年期は以下の構成で作成されます。<br>一般十木(国交省)<br>費目名称<br>ブルビュー(B)<br>ブルビュー(B)                                                                                                    | ·度麦更( <u>5</u> )                                                                                                    |
| <ul> <li>(構成設備工場数(目気な省)</li> <li>(展展工事業</li> <li>(目面工事業</li> <li>(日本工事業</li> <li>(日本工事業)</li> <li>(日本工事業)</li> <li>(日本工事業)<td>編集不可(E)<br/>階目の追加(A)<br/>階目の追加(A)<br/>下へ移動(A)<br/>下へ移動(A)<br/>で、移動(A)<br/>で、<br/>の<br/>で、<br/>の<br/>し、<br/>で<br/>が<br/>い<br/>い<br/>い<br/>い<br/>い<br/>い<br/>い<br/>い<br/>い<br/>い<br/>い<br/>い<br/>い</td></li></ul> | 編集不可(E)<br>階目の追加(A)<br>階目の追加(A)<br>下へ移動(A)<br>下へ移動(A)<br>で、移動(A)<br>で、<br>の<br>で、<br>の<br>し、<br>で<br>が<br>い<br>い<br>い<br>い<br>い<br>い<br>い<br>い<br>い<br>い<br>い<br>い<br>い |
| 全証分を表示(1)     合置経動にする(2)     合置経動にする(3)     合置経動にする(4)       ヘルブ(b)                                                                                                    | ++ンセル( <u>©</u> )                                                                                                    |

【手順3で共通仮設費積上げ分を直接工事費に移動させた場合】 共通仮設費の項目に積上げ分のフォルダを移動します。 例として運搬費の積上げを移動します。 ※積上げ項目ごとに操作が必要です。

1. 積上げが始まる行をクリックし、[Shift] キーを押しながら積上げの1番下の行を クリックし、運搬費の内訳をすべて選択します。

2.選択された行を右クリックし、メニューの[切り取り]をクリックします。

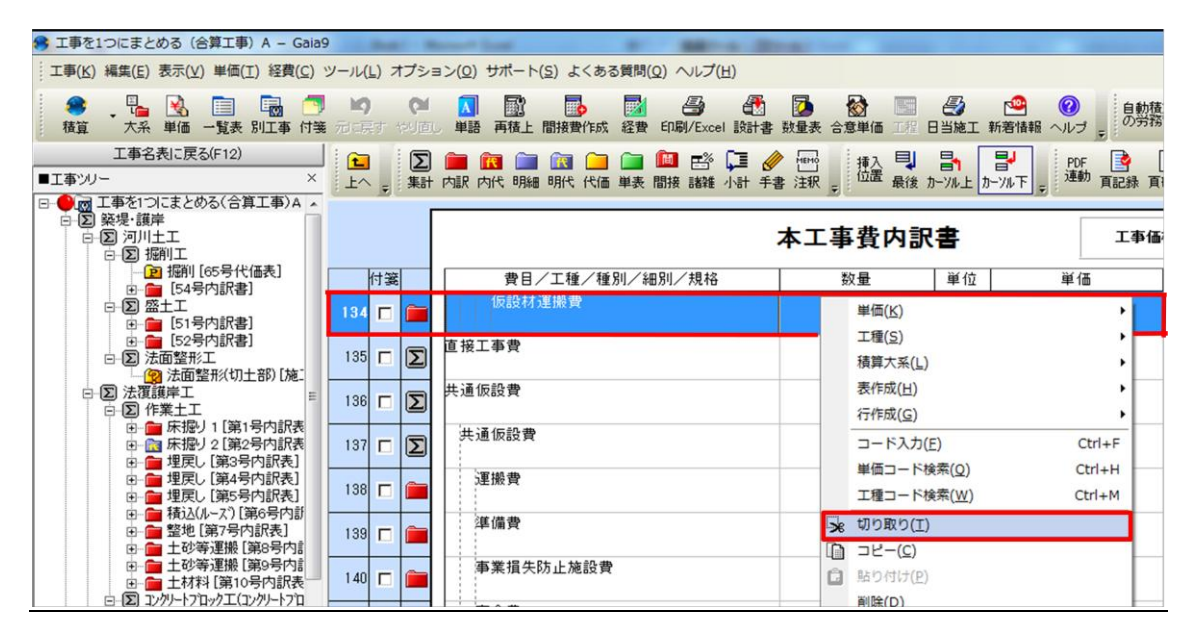

<sup>3.</sup>運搬費のフォルダを開き、右クリックメニューの[貼り付け]を選択します。

| 🤧 工事を1つにまとめる (合算工事) A – Gaia9                                                                                                    |    | And the Real Property lies                                                                                                    | distant in the | -      |       | - 0 × |  |  |
|----------------------------------------------------------------------------------------------------|----|----------------------------------------------------------------------------------------------------|----------------|--------|-------|-------|--|--|
| - エ事(k) 編集(E) 表示(L) 程価(I) 将兵(C) ツール(L) オブション(Q) サポート(S) よくある貨幣(Q) ヘルプ(H)                                                                                                    |    |                                                                                                    |                |        |       |       |  |  |
| ● 張 弦 圖 圖 〇 均 (**********************************                                                                                                    |    |                                                                                                    |                |        |       |       |  |  |
| 本工事費内訳創に戻る(F12)<br>■工事ツ/- × 上へ <sub>テ</sub> 業計 内訳 内代 明細 明代 代価 単表 『評 諸雄 小計 手書 注釈 <sub>テ</sub> (加量 最後 カー/ル上 カー/ル下 <sub>テ</sub> <sup>(1)</sup> <sup>(1)</sup> |    |                                                                                                    |                |        |       |       |  |  |
| <ul> <li>□ ● → → → → → → → → → → → → → → → → → →</li></ul>                                                                                                    | [  | 運搬費                                                                                                    |                | 67号内訳書 | 合計金額  |       |  |  |
| ① 1 1 1 1 1 1 1 1 1 1 1 1 1 1 1 1 1 1 1                                                                                                    | 付箋 | 名 称 / 規 格                                                                                                    | 数量             | 単位     | 単価 金額 | 摘     |  |  |
|                                                                                                    |    | 単価(広)     ・     工種(広)     ・     工種(広)     ・     ズ類太系(L)     そ     汚作成(L)     ・     子     行作成(G)     ・     一     「     「たみ力(E)     Ctrl+F     単価コード検索(Q)     Ctrl+H     工種コード検索(Q)     Ctrl+M     ぜ切り取り(1)                                                                                                    |                |        |       |       |  |  |
| <ul> <li>□- □ 大型土のう撤去 [第26-</li> <li>□- □ 交通誘導警備員 [第26-</li> </ul>                                                                                                    |    | □ ビー(C)     □    □    □    □    □    □    □     □    □    □    □     □     □     □     □     □     □     □     □     □     □     □     □     □     □     □     □     □     □     □     □     □     □     □     □     □     □     □     □     □     □     □     □     □     □     □     □     □     □     □     □     □     □     □     □     □     □     □     □     □     □     □     □     □     □     □     □     □     □     □     □     □     □     □     □     □     □     □     □     □     □     □     □     □     □     □     □     □     □     □     □     □     □     □     □     □     □     □     □     □     □     □     □     □     □     □     □     □     □     □     □     □     □     □     □     □     □     □     □     □     □     □     □     □     □     □     □     □     □     □     □     □     □     □     □     □     □     □     □     □     □     □     □     □     □     □     □     □     □     □     □     □     □     □     □     □     □     □     □     □     □     □     □     □     □     □     □     □     □     □     □     □     □     □     □     □     □     □     □     □     □     □     □     □     □     □     □     □     □     □     □     □     □     □     □     □     □     □     □     □     □     □     □     □     □     □     □     □     □     □     □     □     □     □     □     □     □     □     □     □     □     □     □     □     □     □     □     □     □     □     □     □     □     □     □     □     □     □     □     □     □     □     □     □     □     □     □     □     □     □     □     □     □     □     □     □     □     □     □     □     □     □     □     □     □     □     □     □     □     □     □     □     □     □     □     □     □     □     □     □     □     □     □     □     □     □     □     □     □     □     □     □     □     □     □     □     □     □     □     □     □     □     □     □     □     □     □     □     □     □     □     □     □     □     □     □     □     □     □     □     □     □     □     □     □     □     □     □     □     □     □     □     □     □     □     □     □     □     □ |                |        |       |       |  |  |
| ────────────────────────────────────                                                                                                    |    | 副時(2)                                                                                                    |                |        |       |       |  |  |
| ■ 運搬費 [57号内訳書] ■ 運搬費 [58号内訳書] ● 準備費 [58号内訳書]                                                                                                    |    | <b>丸め(<u>M</u>)</b><br>諸雑費行丸め( <u>Z</u> )                                                                                                    |                |        |       |       |  |  |
|                                                                                                    |    | 元参照( <u>X</u> )<br>選択されている行を再実行( <u>1</u> )                                                                                                    |                |        |       |       |  |  |

**8.** 経費計算 ₩1

をクリックします。

設定を確認し、[OK]をクリックします。

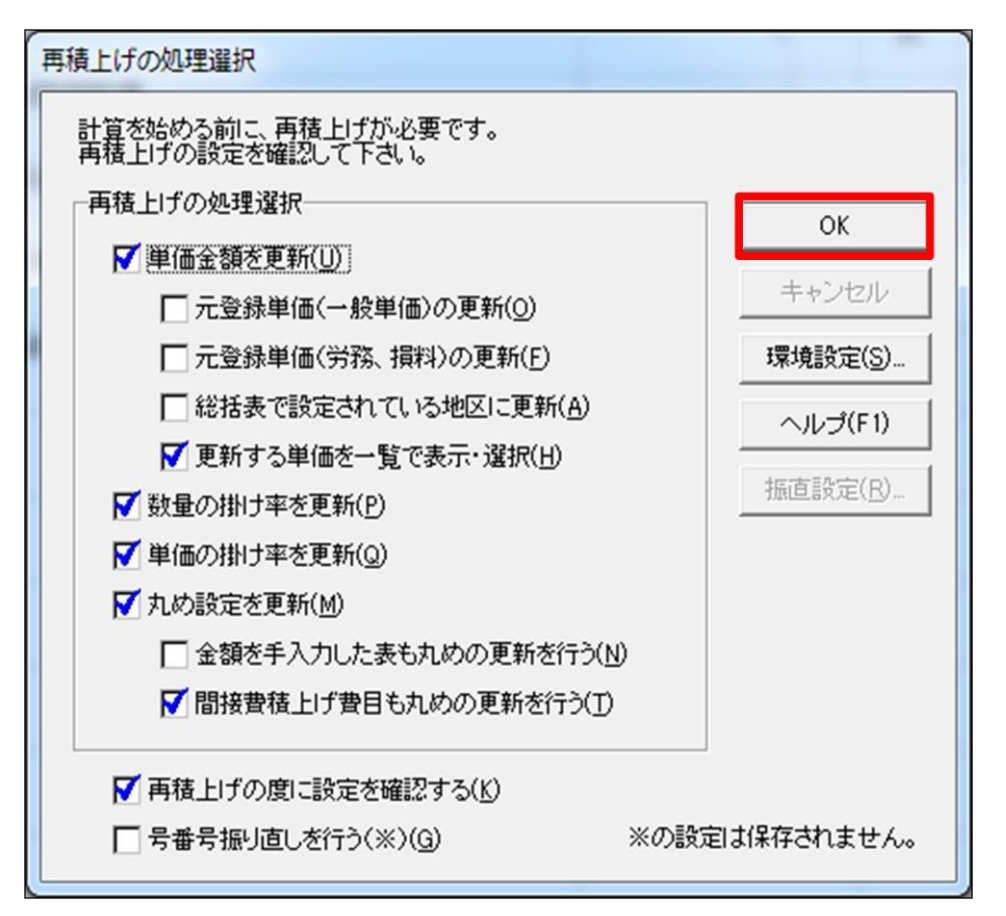

設計書に記載されている条件を選択します。

経費の条件選択を行い、合算経費計算を行います。①の「合算経費全体」の条件を変更す ると各設計書の条件も連動します。各設計書ごとに、個別に設定することもできますが、 その場合も、①の「合算経費全体」の条件も選択を行って下さい。条件設定完了後、[合算 経費計算を行う]より経費算出を行います。算出結果の画面にて「この経費に決定」をク リックすると、合算経費計算結果が本工事内訳書に書き込まれます。

| and the formation of   |
|------------------------|
| and the first starting |
| Â                      |
| *                      |
|                        |
|                        |
| 書計算を行う(N) キャンセッル(C)    |
|                        |
|                        |

#### 経費計算の金額を確認して、[この経費に決定]をクリックします。

| 🤧 経費一覧: 工事を1つにまとめる(合算工事)A                                    | - 0 <b>- X</b>    |
|--------------------------------------------------------------|-------------------|
| 経費計算の新規作成(A) 経費計算の所形的) 経費計算名称の変更(E) 経費計算結果の比較出 ヘルプ(P) 閉じる(C) |                   |
| 経費区分名:一般土木(国交省)/年度名:平成28年度                                   |                   |
| 辰 <sub>2</sub> 经费計算 1                                        |                   |
|                                                              |                   |
| この経費に決定を押して反映して下さい。                                          | 工事価格:143,640,000円 |

[はい] をクリックします。

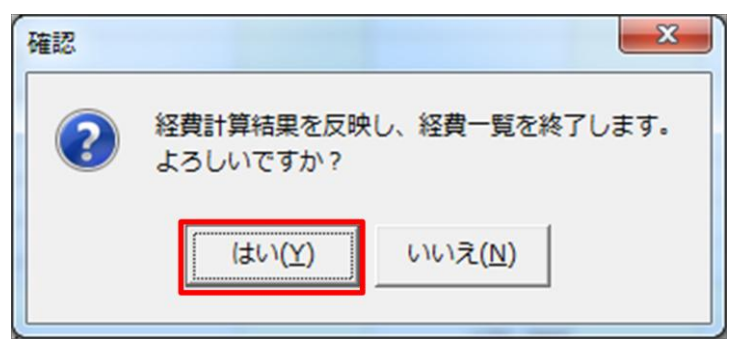

経費計算後に本工事費内訳書の工事価格や共通仮設費の積上げ分に金額が入っていること を確認します。

| 🤧 工事を1つにまとめる(合算工事)A – Gaia                                                                                                    | 9             | -               | -                       |                                             |                                               |          |                                |                          |
|----------------------------------------------------------------------------------------------------|---------------|-----------------|-------------------------|---------------------------------------------|-----------------------------------------------|----------|--------------------------------|--------------------------|
| エ事(K) 編集(E) 表示(V) 単価(I) 経費(C) ツール(L) オブション(Q) サポート(S) よくある賛問(Q) ヘルプ(H)                                                                                                    |               |                 |                         |                                             |                                               |          |                                |                          |
| 武章 元系 単価 一覧表 別工事 付等     武章 二十二十二十二十二十二十二十二十二十二十二十二十二十二十二十二十二十二十二十                                                                                                    | <b>1</b> 1月1月 | <b>)</b><br>灵す・ | <b>(2</b><br>(1)<br>(1) | ■語 ■ 日本 日本 日本 日本 日本 日本 日本 日本 日本 日本 日本 日本 日本 | <ul> <li>         該量表 合意単価 工程     </li> </ul> | → 日当施工 業 | 1000<br>新着情報 ヘルブ 🖕 自動積<br>の労務調 | [標準金額 ▼ ランク H28.04 ℃ ▼   |
| 工事名表に戻る(F12)                                                                                                    | 🗄 🔁           |                 | Σ                       | ) 🛄 😁 💼 🗀 🗀 📾 🖾                             | 🌶 🔤 🎁 🎝 🗐                                     |          | PDF 🔌                          | 9                        |
| ■工事ツリー ×                                                                                                    | 上^            | -               | 集計                      | 内訳 内代 明細 明代 代価 単表 間接 諸難 小計 手                | 書注釈 - 位置 最後                                   | カーソル上 カー | -ソル下 - 連動 頁記録 頁部               | 112 <del>-</del>         |
| □ ● 図 工事を1つにまとめる(合算工事)A ▲                                                                                                    |               |                 | Г                       |                                             |                                               |          |                                |                          |
|                                                                                                    |               |                 |                         |                                             | 本工事費内訴                                        | 書        | 工事価格                           | <b>ǎ(合算)</b> 143,640,000 |
| □ 12 12 12 12 12 12 12 12 12 12 12 12 12                                                                                                    |               | 付援              | 5                       | 費目/工種/種別/細別/規格                              | 数量                                            | 単位       | 単価                             | 金額                       |
| <ul> <li>□ □ [51号内訳書]</li> <li>□ □ [52号内訳書]</li> </ul>                                                                                                    | 87            |                 | Σ                       | 直接工事費                                       | 1                                             | 式        |                                | 37,658,252               |
| E-12)法面整形工<br>                                                                                                    | 88            |                 | Σ                       | 共通仮設費                                       | 1                                             | 左        |                                | 11,591,088               |
| <ul> <li>□ ② 作業土工</li> <li>□ □ □ 床掘り1 [第1号内訳表</li> </ul>                                                                                                    | 89            |                 | Σ                       | 共通仮設費                                       | 1                                             | 式        |                                | 7,814,088                |
| <ul> <li>□-■ 床掘り2[第2号内訳表]</li> <li>□-■ 埋戻し[第3号内訳表]</li> <li>□-■ 埋戻し[第4号内訳表]</li> </ul>                                                                                                    | 90            |                 | <b>(</b>                | 運搬費                                         | 1                                             | 仧        | 4,546,368                      | 4,546,368<br>53号内訳       |
| <ul> <li>□ □ 埋戻し [第5号内訳表]</li> <li>□ □ □ 積込(ル-ス*) [第6号内部</li> </ul>                                                                                                    | 91            |                 | <b></b>                 | 準備費                                         | 1                                             | 式        |                                | 54号内訳                    |
| <ul> <li>□-== 望地 [第/号内訳表]</li> <li>□-== 土砂等運搬 [第/号内:</li> <li>□-== 土砂等運搬 [第9号内:</li> </ul>                                                                                                    | 92            | 2               | <b> </b>                | 事業損失防止施設費                                   | 1                                             | 式        |                                | 55号内訳                    |
| 由 量 土材料 【第10号内訳表<br>□-② コンツートプロックエ(コンツートプロ)                                                                                                    | 93            |                 | <b> </b>                | 安全費                                         | 1                                             | 犬        | 3,267,720                      | 3,267,720<br>56号内訳       |
| 田-13 1777-1717774 (第117<br>田-13 胴込·裏込材(砕石) [施<br>田-13 目地板 [施工第9号内計                                                                                                    | 94            | •               | <b> </b>                | 役務費                                         | 1                                             | 式        |                                | 57号内訳                    |
| <ul> <li>〒 天端コンクリート A [施工第</li> <li>〒 一論 小口止コンクリート (第12号</li> <li>〒 「ア・パートコンクブート」</li> </ul>                                                                                                    | 95            | 5               | <b> </b>                | 技術管理費                                       | 1                                             | 式        |                                | 58号内訳                    |
| <ul> <li>         ・         ・         ・</li></ul>                                                                                                    | 96            |                 | <b> </b>                | 営繕費                                         | 1                                             | 式        |                                | 59号内訳                    |
| <ul> <li>田一副 胴込・裏込材(砕石) [施</li> <li>田 副 目地板 [施工第13号内</li> <li>田 一副 天端アクリート B 「埼工第</li> </ul>                                                                                                    | 97            |                 | <b> </b>                | イメージアゥプ経費                                   | 1                                             | 式        |                                | 60号内訳                    |
| □□□□ コングリートフロックエ(コングリートフロ<br>□□□□ コングリートフロックエ(コングリートフロ<br>□□□□ コングリートフロック基礎 ○ [お                                                                                                    | 98            |                 | Σ                       | イメージアップ(率計上)                                | 1                                             | 仧        |                                |                          |
| <ul> <li>田一園 コングリートフロック積 [施工9</li> <li>田一園 胴込・裏込材(砕石) [施</li> <li>田一園 目地板 [施工第18号内</li> </ul>                                                                                                    | 99            |                 | Σ                       | 共通仮設費(率計上)                                  | 1                                             | 定        |                                | 3,777,000                |
| 日                                                                                                    | 100           |                 | Σ                       | 純工事費                                        | 1                                             | 式        |                                | 49,249,340               |
| <ul> <li>□·2017/2014</li> <li>□·2017/2014</li> <li>□·2017</li></ul> | 101           |                 | Σ                       | 現場管理費                                       | 1                                             | 式        |                                | 13,873,000               |